## ANEXO B - SOFTWARE APLICATIVO – URP2410

## Anexo B: Software Aplicativo para parametrização, monitoração.

Revisão: 01

Software Aplicativo – É um programa para parametrização e monitoração para a linha de relés URP2410. O programa permite a configuração de todas as unidades de proteção e medições do relé. A Pextron fornece *gratuitamente* o software aplicativo para o relé URP2410.

### 1 - Procedimento de instalação do programa

Para instalar o programa aplicar o seguinte procedimento:

**Nota**: as telas de referência foram geradas no Microsoft Windows XP<sup>®</sup> Service Pack 3.

a) copiar para o computador a pasta URP2410 do CD do relé. A pasta contém o manual de operação, programa aplicativo e anexos (quando necessário).

**b)** Localizar a pasta correspondente ao modelo do relé e executar o arquivo *setup.exe* para iniciar a instalação do programa.

#### Notas:

- Configuração mínima necessária: O sistema operacional exigido é o Windows XP<sup>®</sup> ou superior e o computador deve ter o Microsoft.NET Framework 2.0 ou superior instalado.
- ✓ A pasta sinalizada com \_SI corresponde à versão small install do programa sem o pacote de Framework. Utilizar para atualização de versão.
- ✓ A pasta sinalizada com \_I corresponde à versão install do programa com o pacote de Framework. Utilizar quando for a primeira instalação.
- Desinstalar a versão atual do aplicativo, antes de qualquer atualização. Caso não realize a desinstalação não se permite a atualização. Ver Procedimento de Desinstalação do Programa a seguir.

### b1 - Procedimento de desinstalação do programa

- ✓ Clique em iniciar na barra de ferramenta do Windows;
- ✓ selecione "Painel de Controle".
- ✓ Selecione "Programas Desinstalar um programa".
- ✓ Basta selecionar o arquivo a ser desinstalado;
- ✓ clique em "**Desinstalar ou alterar um programa**" conforme mostra a figura 1;
- ✓ Confirmar a desinstalação do programa clicando em "OK".

#### **URP2410**

#### **Software Aplicativo**

| Página Inicial do Painel de<br>Controle | Desinstalar ou alterar um programa                 |                                           |              |           |                 |      |   |
|-----------------------------------------|----------------------------------------------------|-------------------------------------------|--------------|-----------|-----------------|------|---|
| Evikir atualizações instaladas          | Para desinstalar um programa, selecione-o na lista | a e clique em Desinstalar, Alterar ou Rep | oarar.       |           |                 |      |   |
| Ativar ou desativar recursos do         | Organizar T Desinstalar/Alterar                    |                                           |              |           |                 | 8= + | 0 |
| Windows                                 |                                                    |                                           | Instalado em | Tamanho   | Versão          |      | · |
| URP24                                   | 10 1_0_0_001 Maintenance                           | icos                                      | 16/12/2011   |           | 1.0.0.4         |      |   |
| LIRI                                    | 22410 1 0 0 001                                    | icos                                      | 30/08/2011   |           | 1.0.0.2         |      |   |
|                                         | Choose the type of maintenance you need.           | icos                                      | 23/01/2012   |           | 1.0.0.3         |      |   |
|                                         | ·····,···                                          | licos                                     | 19/08/2011   |           | 1.0.0.4         |      |   |
|                                         |                                                    | licos                                     | 29/08/2011   |           | 1.0.0.1         |      |   |
|                                         | an.                                                |                                           | 07/02/2011   | 1,45 GB   | 12.1.40.0       |      |   |
|                                         | Restore the application to its previous state.     |                                           | 17/03/2011   |           | 1.0.0.8         |      |   |
|                                         |                                                    |                                           | 16/03/2011   | 253 MB    | 11              |      |   |
|                                         | Æ                                                  |                                           | 07/02/2011   | 18,4 MB   | 9.6.0.1014      |      |   |
|                                         | Remove the application from this computer.         |                                           | 07/02/2011   |           | 3.0.3152        |      |   |
|                                         | 3                                                  | licos                                     | 10/01/2012   |           | 1.0.0.10        |      |   |
|                                         |                                                    | licos                                     | 09/01/2012   |           | 1.0.0.10        |      |   |
|                                         | $\sim$                                             | licos                                     | 09/01/2012   |           | 1.0.0.10        |      |   |
|                                         | OK Cancel                                          | More Information                          | 17/10/2011   |           | 1.0.0.27        |      |   |
|                                         |                                                    | Jicos                                     | 16/09/2011   |           | 1.0.0.1         |      |   |
| _                                       | CURP1439T 1_0_003                                  | Pextron Controles Eletrônicos             | 15/09/2011   |           | 1.0.0.3         |      |   |
|                                         | C URP1439TU                                        | Pextron Controles Eletrônicos             | 01/03/2011   |           | 1.0.0.7         |      |   |
|                                         | CURP2410 1_0_0001                                  | Pextron Controles Eletrônicos             | 31/01/2012   |           | 1.0.0.1         |      |   |
|                                         | CURP8815 1_0_0_003                                 | Pextron Controles Eletrônicos             | 16/12/2011   |           | 1.0.0.3         |      |   |
|                                         | CURPD2404 1_0_001                                  | Pextron Controles Eletrônicos             | 14/06/2011   |           | 1.0.0.1         |      |   |
|                                         | CURPE7104T 1_0_0_011                               | Pextron Controles Eletrônicos             | 30/11/2011   |           | 1.0.0.11        |      |   |
|                                         | CURPEX104 1_0_0003                                 | Pextron Controles Eletrônicos             | 20/05/2011   |           | 1.0.0.3         |      |   |
|                                         | CURPF4000 1_0_002                                  | Pextron Controles Eletrônicos             | 15/12/2011   |           | 1.0.0.2         |      |   |
|                                         | CONDUCTION                                         | Pextron Controles Eletronicos             | 26/01/2012   |           | 1.0.0.1         |      | E |
|                                         | CURPP2405 1_0_002                                  | Pextron Controles Eletronicos             | 15/06/2011   |           | 1.0.0.2         |      |   |
|                                         | CORPS2406 1_0_002                                  | Pextron Controles Eletronicos             | 30/06/2011   |           | 1.0.0.2         |      |   |
|                                         | CONS1460 1_0_0_010                                 | Pextron Controles Eletronicos             | 21/12/2011   |           | 1.0.0.10        |      |   |
|                                         | CORSI460_8 1_0_021                                 | Pextron Controles Eletronicos             | 08/12/2011   | 1.57.140  | 1.0.0.21        |      |   |
|                                         | Visual C++ 8.0 Runtime Setup Package (x64)         | AVG Technologies CZ, s.r.o.               | 10/08/2011   | 1,57 MB   | 9.0.0.623       |      |   |
|                                         | Visual Studio 2008 x04 Redistributables            | Avo rechnologies                          | 10/12/2011   | 9,05 IVID | 10.0.0.2        |      |   |
|                                         |                                                    |                                           | 07/02/2011   |           | 10.4.0002.00222 |      |   |

Figura 1: Desinstalação do programa

#### c) Confirmar a instalação do programa através do botão Install.

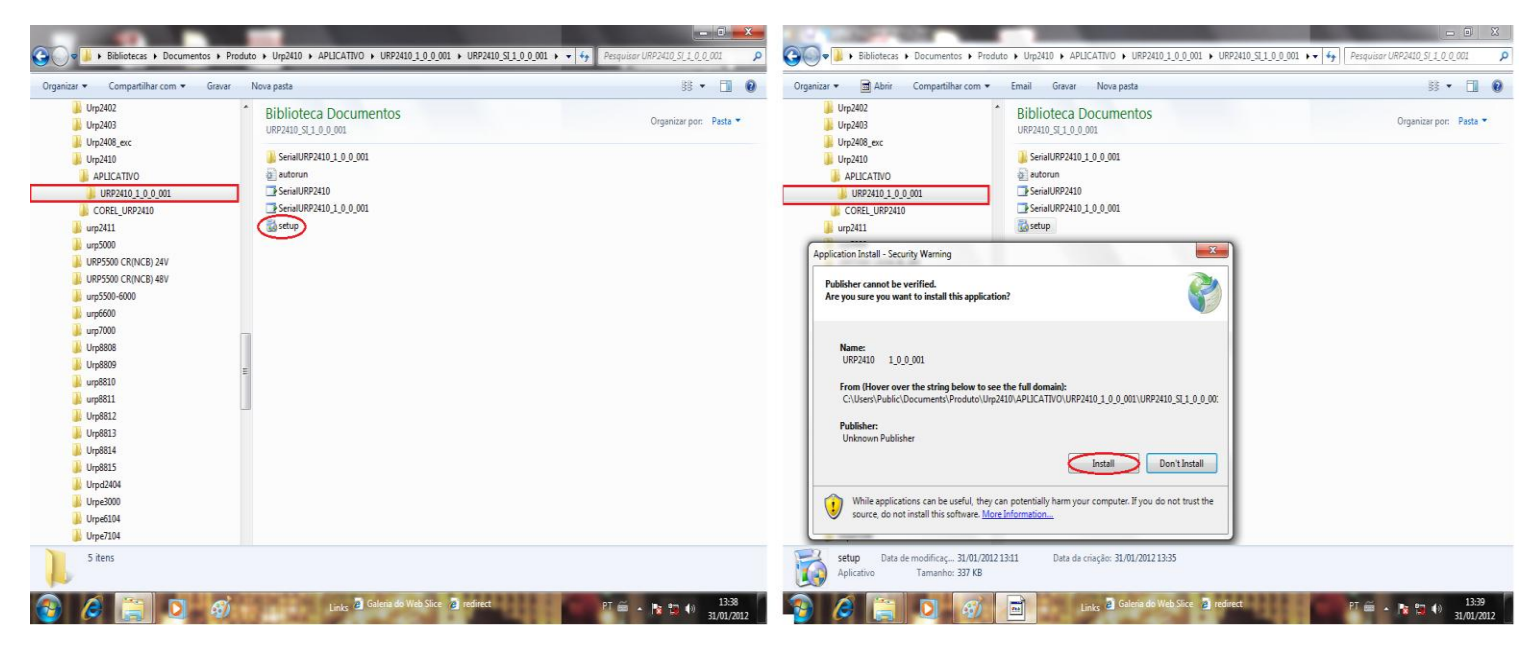

Figura 2: Instalação do programa

#### d) TERMO DE RESPONSABILIDADE

Para utilização do Software basta ler com atenção do Termo de Responsabilidade e aceitar o termo conforme figura 3.

| Serial COM COM1 -<br>Endereço na rede 1                                                                                                    | Tempo 500<br>Tentativas 3                                                                                                    | Sair |
|----------------------------------------------------------------------------------------------------|----------------------------------------------------------------------------------------------------|------|
| Perino <u>Configurações</u> Medições                                                                                                    | PEXTRON<br>PETRON                                                                                                    |      |
| F<br>Este progr<br>Ler com atenção o Termo<br>de Compromisso                                                                                                    | Programa para demonstração de parametrização e leitura do<br>URP2410 versão:1.0.0.001<br>irama deve ser utilizado em relés com versão igual ou superior à 3.03.<br>Copyright 2012 Pextron Controles Eletrônicos                                                                                                    |      |
| Software de demonstração<br>Este software é fornecido g<br>permitir a parametrização e<br>O software está disponibiliz<br>ou implícitas. De forma algu<br>reclamação ou danos que e<br>Qualquer aplicação deste s | o de domínio público (cópia permitida).<br>gratuitamente através da Pextron Controles Eletrônicos Ltda. com a finalidade de<br>e/ou leitura do relé URP2410 .<br>zado na forma em que se encontra sem garantias de qualquer espécie, expressas<br>uma a Pextron Controles Eletrônicos Ltda. será responsável por qualquer<br>envolvam pessoas, equipamentos ou lucro cessante.<br>software e/ou sua integridade é de inteira responsabilidade do usuário. |      |
| Aceitando o Termo de<br>Compromisso, clique no botã<br>para habilitar o Software                                                                                                    | ão Aceito Não Aceito                                                                                                    |      |
| AGUARDANDO TERMO DE RESPON                                                                                                    | ISABILIDADE TX 🗆 RX 🗌                                                                                                    |      |

Figura 3: Termo de Responsabilidade

e) Criar atalho na área de trabalho para o programa aplicativo. Acessar através do caminho no Windows: < Iniciar > < Todos os programas > < Pextron Controles Eletrônicos > < URP2410 1\_0\_0\_001 > < Enviar para > < Área de trabalho (criar atalho) >. Ver figura 4.

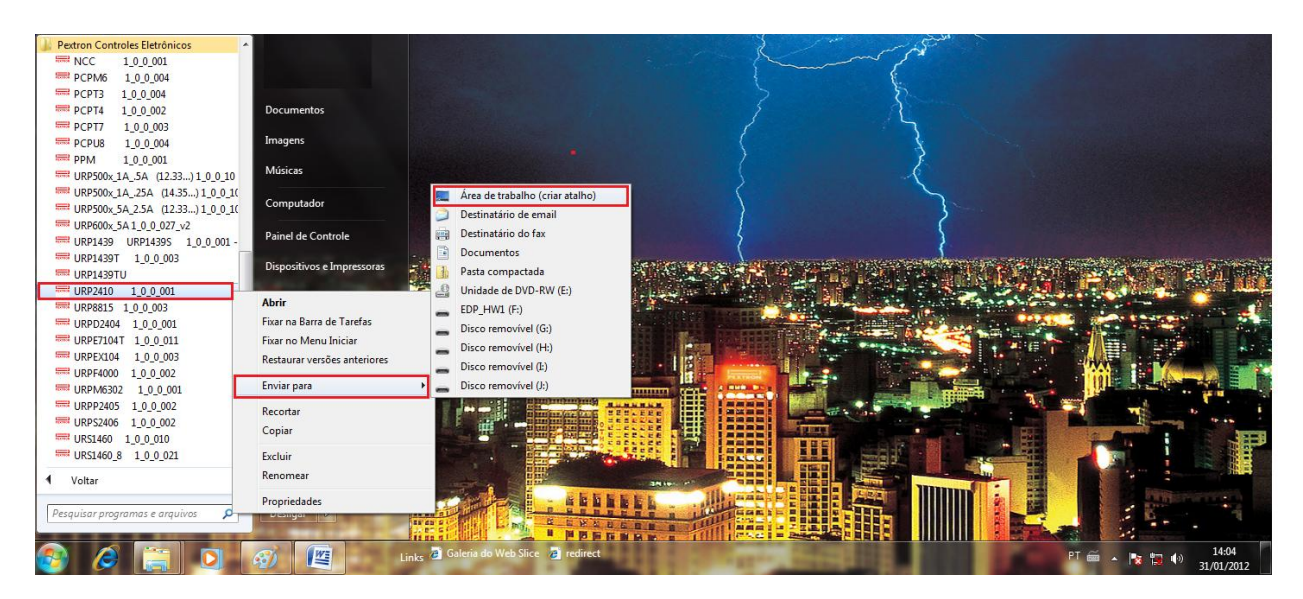

Figura 4: Atalho

#### URP2410

Após instalação é criada uma pasta "*Pextron Controles Eletrônicos*" em "*Todos os programas*" do windows. Para rodar o software acionar o ícone com o logo da Pextron identificado com o nome do relé (exemplo: URP2410 1\_0\_001).

O arquivo gerado na utilização do programa são gravados na pasta do relé em C:\Pextron com a extensão:

Registro de configuração do Relé .rco

Tabela 1: Extensão do arquivo

#### 2 – Telas do Aplicativo

#### 2.1 - Configurações

|                                                 | and the second second second second second second second second second second second second second second second |                    |
|-------------------------------------------------|----------------------------------------------------------------------------------------------------|--------------------|
| Serial COM COM1 • A<br>Endereço na rede 1 Te    | Tempo 500<br>entativas 3                                                                                         | B Sair             |
| Termo Configurações Medições                    |                                                                                                    |                    |
| Corrente de Partida                             | Retardo de instantâneo                                                                                           |                    |
| F01 = Partida da unidade instantânea - I>> C    | 5 A F17 = Retardo da função instantânea                                                                          | J 5                |
| F02 = Partida da unidade temporizada - Ip       | 1 A Senha                                                                                                    |                    |
| Constantes                                      | 🗆 F09 = Hab. Senha 🛛 🤘                                                                                           |                    |
| F03 = Constante K da função de tempo - V> D     | 13,5                                                                                                    |                    |
| F04 = Constante dt da função de tempo - V>      | 1 S Senha ? 1234                                                                                                 |                    |
| F05 = Constante alpha função de tempo fase - V> | Enviar a senha                                                                                                   | Alteração de senha |
|                                                 | do relé.                                                                                                    | é feita somente    |
| Tempo definido                                  | 15 0                                                                                                    | atraves do rele    |
| Poo = Tempo definido                            | 15 3                                                                                                    |                    |
| Relação de Rearme                               |                                                                                                    |                    |
| F07 = Relação de rearme                         | 0.75                                                                                                    |                    |
| Constante Amperimétrica                         |                                                                                                    |                    |
| F08 = Cte de multiplicação do amperímetro G     | 1                                                                                                    |                    |
| Bloqueia Instantâneo - I>>                      |                                                                                                    |                    |
| F10 = Bloqueia Instantâneo - I>> via software   | 1                                                                                                    |                    |
| Alarma da Eusíval                               |                                                                                                    |                    |
| F15 = Corrente de alarme de Fusível             | 5 <b>A</b>                                                                                                    |                    |
| F16 = Tempo de alarme de fusível                | 3 <b>S</b>                                                                                                    |                    |
|                                                 |                                                                                                    |                    |
|                                                 |                                                                                                    |                    |
| Programação em tela = Arquivo (C:\Pextro        | on\URP2410\padrao_fabrica.rco)                                                                                   |                    |
|                                                 |                                                                                                    | TX 🖸 RX 🗍 L        |

Figura 5: Configuração

| Α          | Descrição                                | Faixa de ajuste           |
|------------|------------------------------------------|---------------------------|
| Serial COM | Seleciona a serial COM conectada ao relé | relaciona COM disponíveis |
|            |                                          | no computador             |
| Endereço   | Endereço de rede correspondente ao relé  | 1 247                     |
| Tempo      | Tempo de Retransmissão                   | 500 30000 ms              |
| Tentativas | Quantidade de tentativas de comunicação  | 3 120                     |

| В | Descrição                                              |
|---|--------------------------------------------------------|
|   | Ler a configuração do relé                             |
|   | Carregar a configuração no relé                        |
|   | Ler arquivo salvo para configuração do relé. Figura 6. |
|   | Gravar arquivos configurado no relé                    |

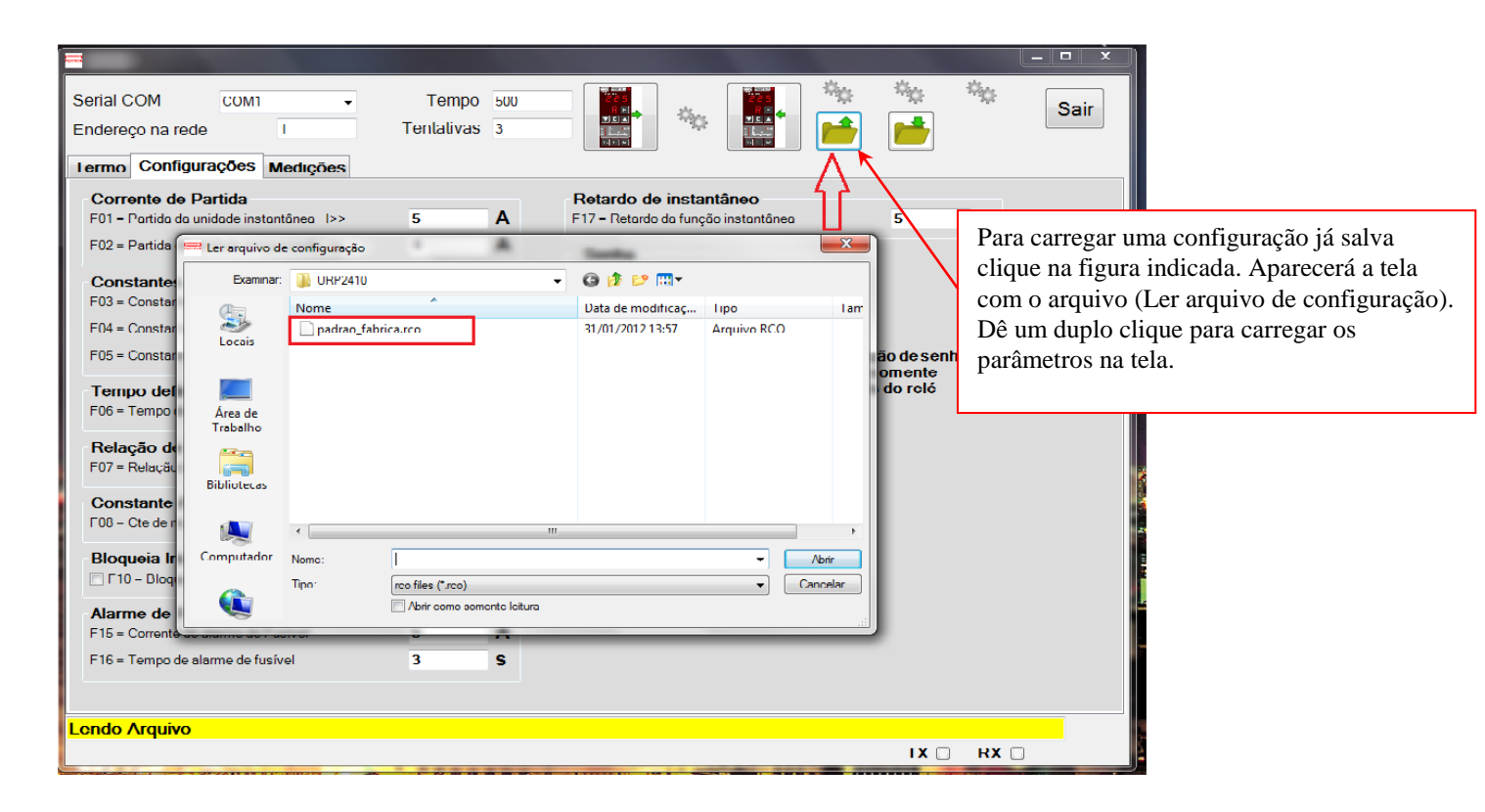

#### Figura 6: Ler arquivo gravado.

| С   | Descrição                                 | Faixa de ajuste |
|-----|-------------------------------------------|-----------------|
| F01 | Partida da unidade instantânea – I>>      | 0 50 A          |
| F02 | Partida da unidade Temporizada - Ip       | 0 10 A          |
|     |                                           |                 |
| D   | Descrição                                 | Faixa de ajuste |
| F03 | Constante k da função de tempo - V>       | 0 100           |
| F04 | Constante dt da função de tempo - V>      | 1 2 s           |
| F05 | Constante alpha função de tempo fase - V> | 1 2             |
|     |                                           |                 |
| E   | Descrição                                 | Faixa de ajuste |
| F06 | Tempo definido                            | 0 250 s         |

## URP2410

| F   | Descrição         | Faixa de ajuste |
|-----|-------------------|-----------------|
| F07 | Relação de Rearme | 0 1*            |
|     |                   |                 |

## \* Para valor superior a 0,74, ajustar através do relé.

| G   | Descrição                                                                                 | Faixa de ajuste         |
|-----|-------------------------------------------------------------------------------------------|-------------------------|
| F08 | Constante Amperimétrica do Amperímetro                                                    | 0 250                   |
|     |                                                                                           |                         |
| Н   | Descrição                                                                                 |                         |
| F10 | F10 = Bloqueio Instantâneo – I>> via software                                             |                         |
|     | Descrição                                                                                 | Faixa de aiuste         |
| F15 | Corrente de alarme de Fusível                                                             | 0 50 A                  |
| F16 | Tempo de alarme do Fusível                                                                | 0 250 s                 |
|     |                                                                                           |                         |
| J   | Descrição                                                                                 | Faixa de ajuste         |
| F17 | Retardo da função instantânea0 20                                                         |                         |
| ĸ   | Descrição                                                                                 |                         |
| F09 | 🗆 F09 = Hab. Senha                                                                        |                         |
|     | Senha?<br>Enviar a senha<br>para desbloqueio<br>do relé.<br>Alteração de senha é feita so | omente através do relé. |

| L  | Descrição                                | Sinalização |
|----|------------------------------------------|-------------|
| ТХ | Transmissão de Dados- comunicação serial | ТΧ          |
| RX | Recepção de Dados – comunicação serial   | RX          |

## URP2410

# 2.2 – Medições

| Serial COM COM1 - Tempo 500                                                                                                    | Sair                                              |
|----------------------------------------------------------------------------------------------------|---------------------------------------------------|
|                                                                                                    |                                                   |
| Termo Configurações Medições                                                                                                    |                                                   |
| Identificador S29 Versão V3,03 A2                                                                                                    | Ler medidas e sinalizações <> Cíclico (Tempo x 2) |
| Corrente Máxima<br>I máxima C2 Reset do D2<br>Registro                                                                                                    |                                                   |
| Corrente Corrente de fase E2                                                                                                    |                                                   |
| Bandeirolas F2<br>Ip Alarme<br>I> Bandeirolas<br>I>> I                                                                                                    |                                                   |
| Relés (Atuação) Relés (Estados) I2   ALARME FUSÍVEL ALARME FUSÍVEL ALARME FUSÍVEL   RELÉ DE PARTIDA RELÉ DE PARTIDA   RELÉ DE TRIP-I> RELÉ DE TRIP-I>   RELÉ DE TRIP-I>> RELÉ DE TRIP-I>> |                                                   |
| Programação em tela = Arquivo ()                                                                                                    |                                                   |
|                                                                                                    | TX 🗋 RX 🗌                                         |

## Figura 9: Medições

| A2            | Descrição      | Valor |
|---------------|----------------|-------|
| Identificador |                | S29   |
| Versão        | Versão do Relé | V3,03 |

| B2                            | Descrição                                                                                       |
|-------------------------------|-------------------------------------------------------------------------------------------------|
| Ler Medidas e Sinalizações <> | realiza apenas um ciclo de leitura do relé para atualizar as informações na tela.               |
| Cíclico                       | ativar caixa para entrar em modo cíclico, o relé atualiza continuamente as informações na tela. |
| <u></u>                       | Descrição                                                                                       |

| C2      | Descrição                   |  |  |
|---------|-----------------------------|--|--|
| Imáxima | Registro de Corrente máxima |  |  |

## URP2410

| D2                   | Descrição                    |  |
|----------------------|------------------------------|--|
| Reset do<br>Registro | Reset do Registro de Imáxima |  |
| E2                   | Descrição                    |  |
| Corrente de fase     | Leitura da corrente de fase  |  |

| F2                            | Descrição |  |                                |  |        |
|-------------------------------|-----------|--|--------------------------------|--|--------|
| Bandeirolas de<br>Sinalização | lp        |  | Partida da unidade temporizada |  | Alarme |
|                               | l>        |  | Partida da unidade temporizada |  |        |
|                               | l>>       |  | Partida da unidade instantânea |  |        |

| G2                   | Descrição                              |
|----------------------|----------------------------------------|
| Reset<br>Bandeirolas | Reset das sinalizações das bandeirolas |

| H2                            |                      | Descrição |
|-------------------------------|----------------------|-----------|
| Sinaliza a atuação<br>do relé | Alarme Fusível       |           |
|                               | 🔲 Relé de Partida    |           |
|                               | 🔲 Relé de Trip - I>  |           |
|                               | Relé de Trip - I>>   |           |
|                               | ·                    |           |
| 12                            |                      | Descrição |
| Sinaliza o estado             | Alarme Fusível       |           |
|                               | 🔲 Relé de Partida    |           |
| do relé                       | 🔲 Relé de Trip - I>  |           |
|                               | 🔲 Relé de Trip - I>> |           |